# Safetify

| Nom du Document      |            | Aide en ligne Module EPI                                  |  |  |  |  |  |
|----------------------|------------|-----------------------------------------------------------|--|--|--|--|--|
| Version Safetify     |            | V2.0.0                                                    |  |  |  |  |  |
| Destinataire         |            | SEPP / Utilisateur Final                                  |  |  |  |  |  |
| Finalité du document |            | Aide en ligne : présentation et utilisation du module EPI |  |  |  |  |  |
| Nom                  | Date       | Commentaire                                               |  |  |  |  |  |
| Philippe             | 16/04/2014 | 1ere version                                              |  |  |  |  |  |
| Alessandro           | 19/07/2016 | Révision modifications + MàJ                              |  |  |  |  |  |
| Frédéric             | 09/11/2016 | Mise à jour et révision UI2                               |  |  |  |  |  |
| Séverine             | 18/11/2016 | Relecture                                                 |  |  |  |  |  |
| Frédéric             | 06/02/2017 | Révision                                                  |  |  |  |  |  |

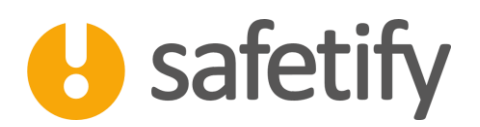

# 1. Présentation/introduction

Le module EPI a pour objectif de permettre aux utilisateurs de lister les EPI, de gérer les travailleurs ayant reçu l'EPI ainsi que de lister les documents.

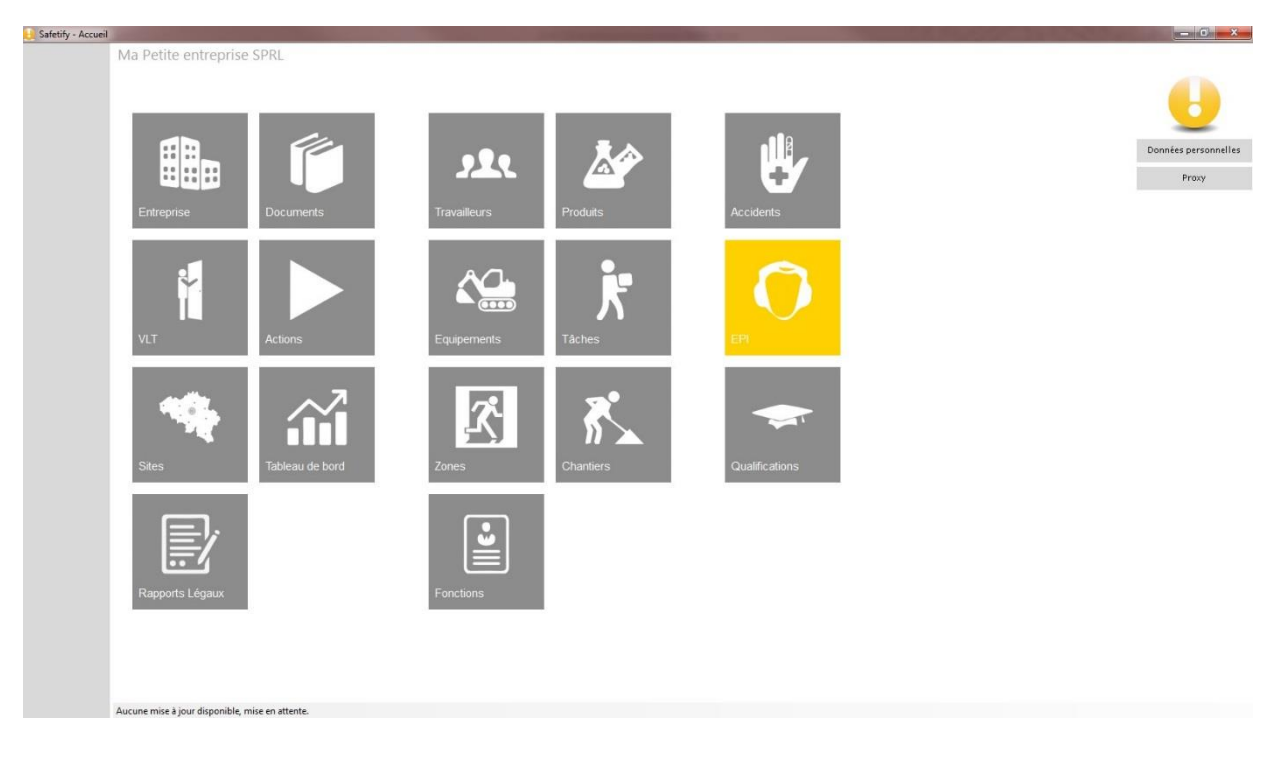

## 2. Législation apparentée

o - Equipements de protection individuelle [A.R. 13/06/2005]

### 3. Fonctionnalité

Le module EPI est accessible par :

✓ L'entreprise / SIPP en mode lecture/écriture

#### 3.1. Accueil

La page d'accueil vous permet de visualiser la liste des équipements de protection individuelle (EPI) utilisés dans votre entreprise, d'en ajouter de nouveaux, de les déclasser ou de faire des copies d'équipements existants.

Le champ de recherche permet de filtrer et retrouver facilement l'équipement recherché. La page d'accueil vous permet de visualiser la liste des équipements.

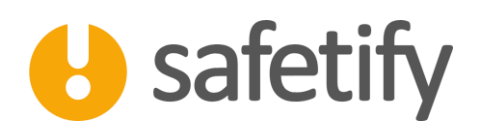

| Safetify - EPI |                                                 |                     |   |   |
|----------------|-------------------------------------------------|---------------------|---|---|
| U              | Ma Petite entreprise SPRL >> EPI                |                     | Q | × |
| Accidents      |                                                 |                     |   |   |
| FPI            | Nom                                             | Catégorie           |   |   |
|                | Gants nitrile jetable                           | Gants               |   |   |
| Qualifications | Gants de manutention                            | Gants               |   |   |
|                | Chaussures de sécurtié S3                       | Chaussures          |   |   |
|                | Lunettes de protection                          | Lunettes et masques |   |   |
|                | Casque                                          | Casques             |   |   |
|                | Harnais                                         | Autres              |   |   |
|                |                                                 |                     |   |   |
|                |                                                 |                     |   |   |
|                |                                                 |                     |   |   |
|                |                                                 |                     |   |   |
|                |                                                 |                     |   |   |
|                | + 🖉                                             |                     |   |   |
|                | Aucune mise à jour disponible, mise en attente. |                     |   |   |

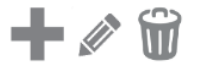

On peut alors ajouter, éditer ou déclasser un équipement.

#### 3.2. Contenu

Le module contient les onglets suivants :

- ✓ Infos générales
- ✓ Liste des travailleurs
- ✓ Documents

#### 3.2.1. Infos générales

- ✓ La première étape consiste à remplir les champs d'informations générales tels que les noms, marque, fournisseur, … il est nécessaire de noter le type de distribution de l'EPI.
- ✓ Une description et les éventuels commentaires permettront d'identifier clairement l'EPI concerné. Pour plus de clarté on peut y joindre une photo ou un fichier image.

- 0 -×-

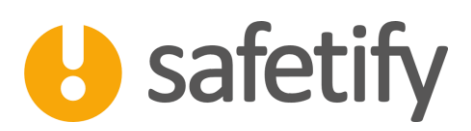

|      | ma reace ena     |                            | Chadsoures de  | , second |              |                   |     |                                            |  |
|------|------------------|----------------------------|----------------|----------|--------------|-------------------|-----|--------------------------------------------|--|
| 2    | <₽               | ?                          |                |          |              |                   |     |                                            |  |
| ŝ.   | Infos général    | es Liens T                 | Fravailleurs D | Document | s            |                   |     |                                            |  |
|      | Catégorie:       | Chaussures                 |                | -        | Référence:   | EPI-PS3A          |     |                                            |  |
|      | Nom:             | Chaussures de sécurtié S3  |                |          | Distribution | Individuelle      |     |                                            |  |
| ions | Description:     | Chaussure de sécrutié S3 t | ige haute      | _        |              | Durée de vie      | 1   | <ul> <li>mois</li> <li>année(s)</li> </ul> |  |
|      | Commentaire:     |                            |                |          |              |                   |     |                                            |  |
|      |                  |                            |                |          |              | Disponible en z   | one |                                            |  |
|      | Liste des pictog | rammes                     | 0              |          | Fournisseur: | La Chaussûre S.A. |     |                                            |  |
|      |                  |                            |                |          |              |                   |     |                                            |  |
|      | M000 - M00       | 0 M001 - M001              | M002 - M002    |          | Photos:      | Chaussures S3     |     |                                            |  |
|      |                  |                            |                |          |              |                   |     |                                            |  |
|      |                  |                            |                |          |              |                   |     |                                            |  |
|      |                  | 6                          | G              |          |              |                   |     |                                            |  |
|      | M003 - M00       | 03 M004 - M004             | M005 - M005    | -        | Budget:      | 87,00             |     |                                            |  |
|      |                  |                            |                |          |              |                   |     |                                            |  |
|      |                  |                            |                |          |              |                   |     |                                            |  |
|      |                  |                            |                |          |              |                   |     |                                            |  |
|      |                  |                            |                |          |              |                   |     |                                            |  |
|      |                  |                            |                |          |              |                   |     |                                            |  |
|      |                  |                            |                |          |              |                   |     |                                            |  |
|      |                  |                            |                |          |              |                   |     |                                            |  |
|      |                  |                            |                |          |              |                   |     |                                            |  |

#### 3.2.2. Les liens

Les liens vont permettre à Safetify de définir les personnes soumises (ou non) à l'obligation du port d'EPI. Cette obligation se justifie par la fonction, l'équipement utilisé, le(s) produit(s) ou la tâche effectuée ou plus généralement la zone concernée (ex : port du casque sur un chantier).

En règle générale, on essayera de ramener tous les liens à la « Fonction » (cfr. Schéma de principe) Toutefois, Safetify ne gèrera pas les doubles liaisons (ex : un EPI lié à un équipement, lié à une fonction, ne sera pas rapporté au travailleur) la raison est que cette double cascade risque d'apporter plus de confusions et de complications (liens multiples en cascades) lors d'une modification ou d'un changement dans la chaîne ou l'EPI. On veillera donc, si nécessaire à lier un EPI à un équipement/Tâche/produit **et** à une fonction afin que l'EPI soit reflété sur la fiche du travailleur.

| 🕖 Safetify - EPI      |               |                                                                                                    |
|-----------------------|---------------|----------------------------------------------------------------------------------------------------|
| Accidents             | Ma Petite     | aénérales Liens Travailleurs Documents                                                                                                    |
|                       | Fonction      | ons                                                                                                    |
| EPI<br>Qualifications | Ø             | Magasinier Ouvrier paveur - Chantier Ouvrier de agricole - Chantier Ouvrier de production agricole - Culture Mécanicien automobile<br>Mécanicien - Culture |
|                       | Equipeme      | ments                                                                                                    |
|                       |               |                                                                                                    |
|                       | Produits      | ts                                                                                                    |
|                       |               |                                                                                                    |
|                       | Tâches        |                                                                                                    |
|                       |               |                                                                                                    |
|                       | Zones         |                                                                                                    |
|                       |               | Zone de travail - Client - occupant Atelier mécanique - Culture - occupant                                                                                 |
|                       | Aucune mice à | e à jour dironnible mise en attente                                                                                                    |

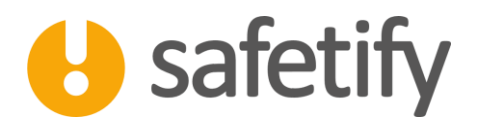

#### 3.2.3. Liste des travailleurs

Vous retrouvez la liste des travailleurs qui doivent disposer de l'EPI. En cliquant sur  $\mathfrak{O}$ , vous indiquez le remplacement de l'EPI. La date du prochain remplacement est alors indiquée dans le tableau.

| 😓 Safetify - EPI |                        |                          |                   |  |            |                          |             | - I × |
|------------------|------------------------|--------------------------|-------------------|--|------------|--------------------------|-------------|-------|
| 6                | Ma Petite entreprise S | SPRL >> EPI >> Chaussure | es de sécurtié S3 |  |            |                          |             |       |
| Accidents        | Infos générales        | Liens Travailleurs       | Documents         |  |            |                          |             |       |
| EPI              | Travailleurs Tai       | ille Commentaire         |                   |  | Reçu       | Remplacement<br>prévu le | Historique  | -     |
| Qualifications   | Claude Jean            | 45                       |                   |  | 14/11/2016 | 14/11/2017               | <u>Voir</u> | 0     |
|                  | Boulon Bob             | 44                       |                   |  | 10/11/2016 | 10/11/2017               | Voir        | 0     |
|                  | Jouhin Serge           | 43                       |                   |  | 10/11/2016 | 10/11/2017               | Voir        | 0     |
|                  | Sterine Lili           | 37                       |                   |  | 10/11/2016 | 10/11/2017               | Voir        | 0     |
|                  | Rose Marie             | 38                       |                   |  | 10/11/2016 | 10/11/2017               | Voir        | 0     |
|                  | Land Paul              | 41                       |                   |  | 10/11/2016 | 10/11/2017               | <u>Voir</u> | 0     |
|                  |                        | **                       |                   |  | 10/11/0010 | 40/44/2047               | 11.1.       | 5     |
|                  |                        |                          |                   |  |            |                          |             |       |

#### 3.2.4. Documents

Le tableau reprend tous les documents de l'entreprise liés à l'EPI.

Vous pouvez importer tout document relatif à l'EPI concerné.

Pour cela, il suffit de cliquer sur +. Le document sera également disponible dans la base documentaire.

Attention : max 20 Mb par document !

# HAVE A SAFE DAY